2022年度法学部 新入学生向けやることリスト(科目登録) 入学前サポートサイトや、法学部事務室からDUETメッセージ「新入生のみなさんへ」に、この表が添付されています。 PDFファイルのリンク欄をクリックすれば、該当ページにジャンプしますので、PDFファイルでもご確認ください。

| フローチャート |                                                    |  | ✔ やるべきこと                                                                                                    | 詳細                                                                                                    | リンク                                                    |  |
|---------|----------------------------------------------------|--|----------------------------------------------------------------------------------------------------|----------------------------------------------------------------------------------------------------|--------------------------------------------------------|--|
| ##      | 以下のガイダンスは、必ず視聴・確認すること ##                           |  |                                                                                                    |                                                                                                    |                                                        |  |
| START!  | 4/1 10:00~                                         |  | <mark>入学前サポートサイ</mark> トにログインし、<br>ユーザIDとパスワードを確認する                                                           | 入学前サポートサイト上でユーザID通知書を確認してください。<br>(①以降のログインに必要となります。)                                                                                                    | <u>入学前サポートサイト</u>                                      |  |
|         | 4/1                                                |  | 学修支援システムDUETにログインする                                                                                           | DUETへは、「Webシングルサインオン」からログインすることができます。                                                                                                    | Webシングルサインオン                                           |  |
| 1       | 4/1                                                |  | DUETの「事務室からのお知らせ」を確認する                                                                                        | 科目登録等に関する大切なお知らせです。必ず確認してください。<br>メッセージに「【英語プレイスメントテスト】入学前未受験の方へ」というメッセージが届い<br>ている場合は、入学前の英語プレイスメントテストが未受験になっています。メッセージ<br>内容の指示に従って必ず受験してください。なお、プレイスメントを未受験の場合は、習<br>熟度別の外国語教育科目(英語)が登録できません。 | ※Webシングルサインオンの利用方法については、裏面参照<br>学修支援システムDUET マニュアル(動画) |  |
|         | 4/1                                                |  | <mark>メールシステム(Office365</mark> )でメールを確認する                                                                     | 大学で利用できるメールシステム(Office365)にログインし、初期設定を行ってください。<br>初期設定のタイムゾーンは「大阪、札幌、東京」を指定してください。(「大阪、札幌、東<br>京」が見当たらない場合は、日本の都市名を選択してください)                                                                     |                                                        |  |
| 2       | 4/2                                                |  | 新入生学習指導に参加する                                                                                                  |                                                                                                    | <u>新入生学習指導について</u>                                     |  |
|         |                                                    |  | 【法律学科】明徳館2階 M21番教室<br>1回目 10:00~ 学生ID:1103-22-0001~1103-22-0350<br>2回目 13:30~ 学生ID:1103-22-0351~(以降の番号全<br>て) | <ul> <li>大学生活の心構えや、科目の登録方法等について、説明します。</li> <li>『法学部履修要項』および『法学部科目登録の手引き【登録要領】』、『科目登録にあたって』を参照してください。</li> <li>*法律学科は、2回に分けて実施します。混雑回避のため、必ず学生IDで指定された時間に出席してください。</li> </ul>                    |                                                        |  |
|         |                                                    |  | 【政治学科】 10:00~ 良心館1階 RY107番教室                                                                                  | *説明会終了後に、説明会の動画を右のリンクへ掲載いたします。                                                                                                    |                                                        |  |
| 3       | 4/1 ~ 4/2                                          |  | 外国語・全学共通教養教育科目説明会の動画をみる                                                                                       | 外国語科目や、教養を身につけるための科目の履修について、説明します。<br>『全学共通教養教育科目履修要項』及びリンク先の資料を参照してください。                                                                                                    | 全学共通教養教育センターHP                                         |  |
| ##      | ## 以下のガイダンスは、必要に応じて視聴すること。 ##                      |  |                                                                                                    |                                                                                                    |                                                        |  |
| 4       | 4/1 ~                                              |  | <b>教職課程説明会</b> の動画をみる                                                                                         | 教員免許の取得を目指す方は、必ず視聴してください。<br>法学部では、中一種免(社会)、高一種免(地理歴史)、高一種免(公民)の免許を取得<br>することができます。                                                                                                    | 免許資格課程センターHP                                           |  |
| 5       | 4/1 ~                                              |  | <b>学芸員課程、司書課程、司書教諭課程、</b><br>学校司書プログラム説明会の動画をみる                                                               | 学芸員や司書の資格取得を目指す方は、視聴してください。                                                                                                    | <u>免許資格課程センターHP</u>                                    |  |
| ##      | # 動画の視聴をおえたら、以下の科目登録を行います ##                       |  |                                                                                                    |                                                                                                    |                                                        |  |
| 6       | 4/1 ~<br>※4/2学習指導後でも可。<br>科目により締切が異なるので<br>注意すること。 |  | <mark>先行登録</mark> を行う                                                                                         | 履修条件や受付日程等は科目によって異なります。『法学部科目登録の手引き【登録要<br>領】』および変更内容(法学部HPIに掲載)がありますので、確認のうえ登録を行ってくだ<br>さい。なお、初修外国語科目(ドイツ語、フランス語、中国語、スペイン語、ロシア語、コリ<br>ア語)の入門科目等は、この期間に登録申請する必要があります。                            | <u>DUET(Webシングルサインオン)</u>                              |  |
|         |                                                    |  |                                                                                                    |                                                                                                    | <u>先行登録/一般登録の登録手順</u>                                  |  |
| 0       | 4/4 10:00~<br>4/6 ~17:00                           |  | <mark>一般登録</mark> を行う                                                                                         | 先行登録科目以外の科目をこの期間に登録します。<br>登録期間中は、何度でも登録内容の変更ができます。                                                                                                    | <u>学びの準備</u>                                           |  |
|         | 4/1 10:00 ~ <b>4月末</b>                             |  | <b>ネットワーク利用資格認定試験</b> を受ける                                                                                    | 期日までに試験に合格しないと、学内のネットワーク(学内LANの利用、電子メール等)<br>の利用が停止されます。4月中に必ず受験し、合格して下さい。<br>Webシングルサインオンからログインし、Web上で受験することができます。                                                                              | <u>ネットワーク利用資格認定試験について</u>                              |  |
| ##      | ## 以下も確認すること ##                                    |  |                                                                                                    |                                                                                                    |                                                        |  |
|         | 4/4、4/5                                            |  | 学生定期健康診断に参加する                                                                                                 | 本学での健康診断証明書発行には参加が必要です。奨学金申請、運動競技参加、ア<br>ルバイトなどで提出を求められる場合があります。                                                                                                    | 学生定期健康診断について                                           |  |
|         | 4/1 ~ 4月末                                          |  | 学生支援センターからのお知らせを確認する                                                                                          | 学生生活に関する注意点を説明します。「NO MORE トラブル」、「障がい学生支援制度<br>Do, CARE」、「カウンセリングセンターだより」を参照してください。                                                                                                    | 学生支援センターからのお知らせ                                        |  |
|         |                                                    |  | 薬物に関する意識調査を回答する                                                                                               | 新入生全員が回答する必要があります。必ずリンク先から回答してください。                                                                                                    | 薬物に関する意識調査                                             |  |

Webシングルサインオン

WebブラウザからWebシングルサインオンサービス にアクセスし、ログインすることで 各種webサービス(Office 365やDUETなど)を、個別の利用者認証なしに、利用できます。

1) 4月1日10時以降に、入学前サポート サイトで「ユーザID通知書」を確認します。

2) 同志社大学ホームページにアクセスし、 「在学生の方へ」へ。

https://www.doshisha.ac.jp/students/index.html

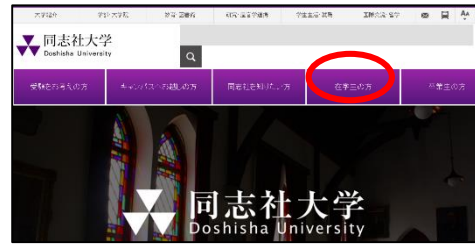

3)バナーの中から、「Web シングルサイ ンオン」をクリックします。

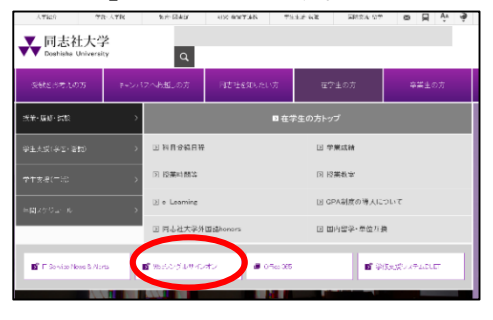

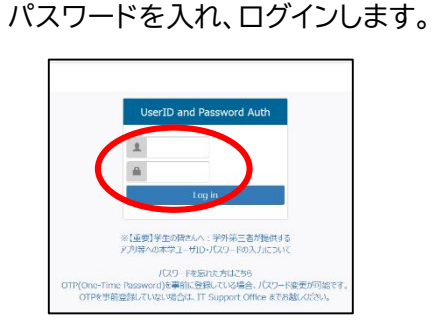

で、1)で確認したユーザーIDと

5) 利用を希望するアイコンを選んで クリックし、開きます。

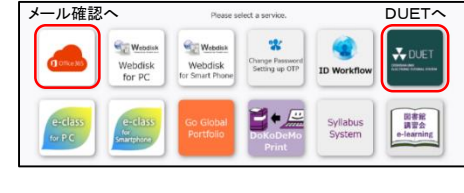

※写真はパソコン画面ですが、 スマートフォンでも操作できます。

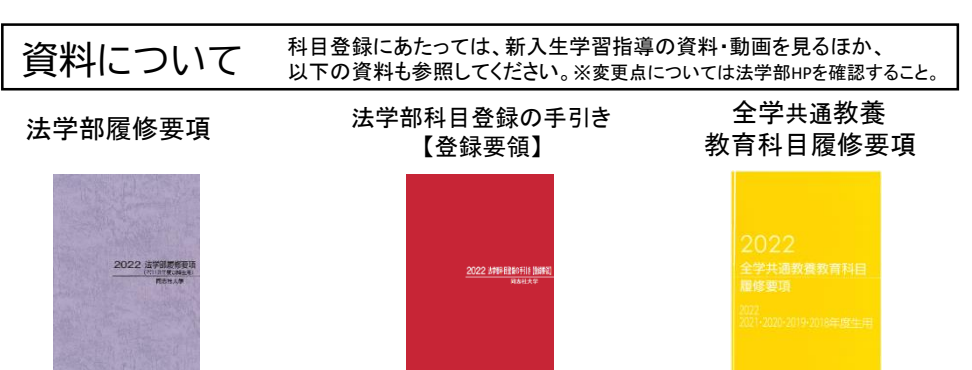

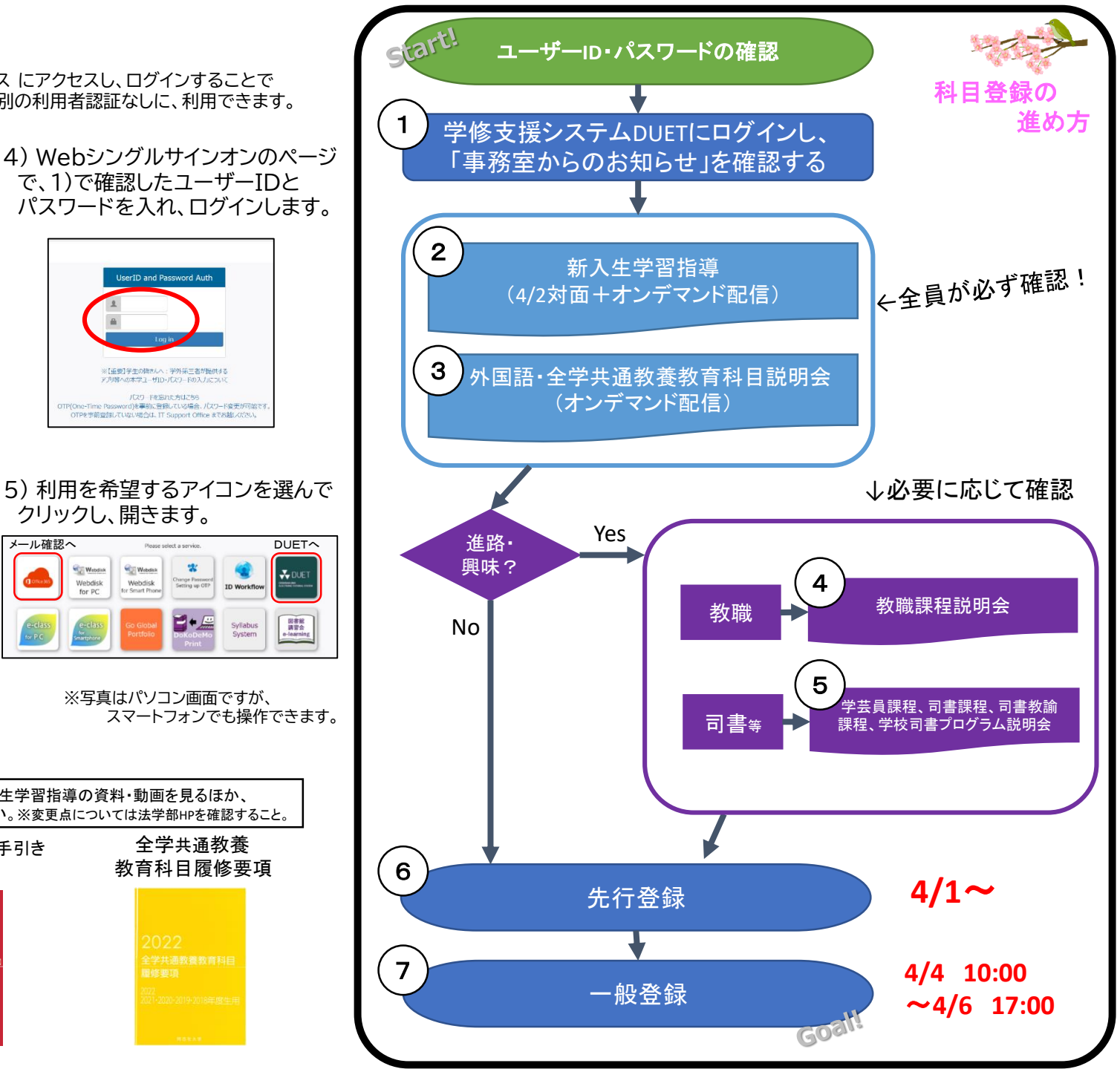